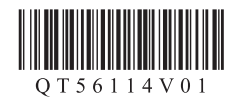

Canon

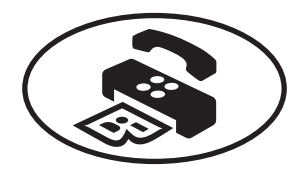

# 传真接收设置

完成**入门指南**操作后请阅读本手册。 要使用本机的传真功能,可以通过**简易设置**输入传真设置。

# 使用简易设置

|             | 1                | 2<br>ABC | 3<br>DEF  |
|-------------|------------------|----------|-----------|
| ۵           | <b>4</b><br>GHI  | 5<br>JKL | 6<br>MNO  |
| <b>≥</b> 81 | <b>7</b><br>PQRS | 8<br>TUV | 9<br>wxyz |
|             | ¥                | 0        | #         |

- Ⅰ 按\ 按钮显示设置菜单。
- 2 使用◀▶按钮选择传真设置,然后按OK按钮。
- 3 使用**◀**▶按钮选择**简易设置**,然后按OK按钮。
- 4 使用◀▶按钮选择**开始设置**,然后按OK按钮。

**简易设置**启动。

根据操作环境按照屏幕上的说明完成设置。

# 有关使用简易设置进行传真设置的注意事项

## 连接到电话线插口/连接到电话

1 显示连接电话线路系统至设备的电话线插口时,使用随附的电话线将本机连接到电话线插口,然后按OK按钮。

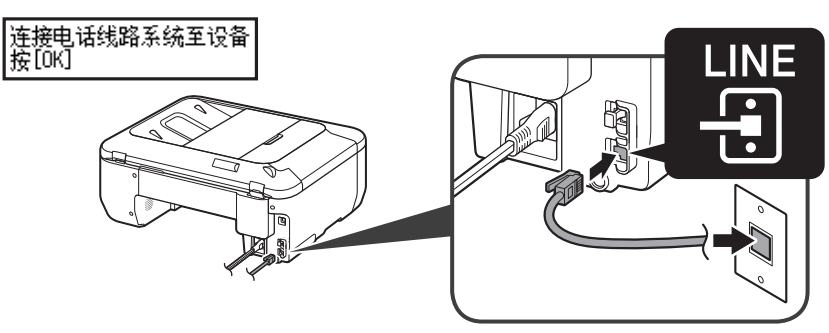

•本插图显示了基本的连接方法。有关其他连接方法,请参阅在线手册。•欧洲用户:如果使用自己的电话线,请确保使用6芯电话线。

2 显示提示连接电话或答录机的信息并且您想要连接设备时,请取下盖,使用电话线 连接电话或答录机并按OK按钮。 如果不想连接电话或答录机,仅按OK按钮。

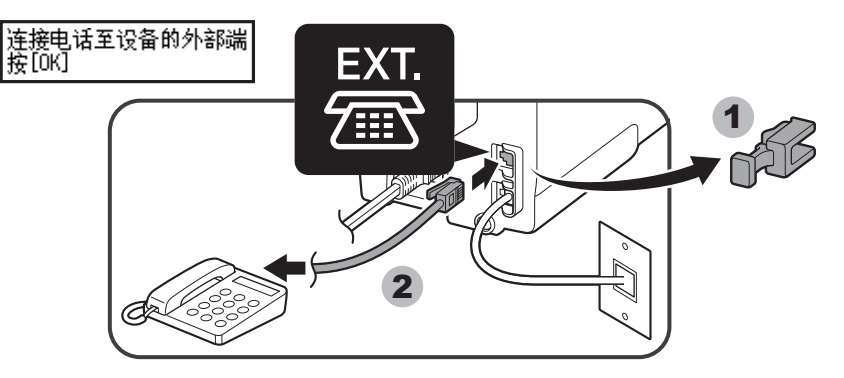

- •请勿使用电话线接口分线器。
- •英国用户:需要时使用B.T.适配器进行连接。

1

# 选择线路类型。 显示连接至时,选择线路类型。 连接至 电话线路 直接连接到墙上的电话线插口 连接到PBX分机线或xDSL拆分器 使用▲ 按钮选择电话线路,然后按 OK按钮。 连接到SDN线路 使用▲ 按钮选择电话线路,然后按

按OK按钮。

### 输入传真用户设置和日期/时间设置

输入设置时请参阅**在线手册**。

#### 输入DRPD或网络转换设置

输入设置时请参阅**在线手册**。

• DRPD仅在美国和加拿大可用。

•根据国家或地区的不同,网络转换可能不可用。

有关其他设置的详细资料,请参阅**在线手册**。

### 设置电话线路类型

显示**电话线路类型**时,设置电话线路类型。

| 电话线路类型<br>●     音频                  | 电话线路类型<br>循环脉冲 •                   |
|-------------------------------------|------------------------------------|
| • 音频类型                              | • 非音频类型                            |
| 使用 <b>◀</b> ▶按钮选择 <b>音频</b> ,然后按OK按 | 使用 <b>∢</b> ▶按钮选择 <b>循环脉冲</b> ,然后按 |

## 输入外部答录机设置

显示电话上的答录机时,选择传真和电话在同一线路时是否使用答录机。

| 电话上的答录机<br>使用   ▶                                        | 电话上的答录机<br>◀ 不使用                                         |   |
|----------------------------------------------------------|----------------------------------------------------------|---|
| • 如果想要使用答录机<br>使用 <b>◀</b> ▶按钮选择 <b>使用</b> ,然后按OK按<br>钮。 | • 如果不想使用答录机<br>使用 <b>◀</b> ▶按钮选择 <b>不使用</b> ,然后<br>OK按钮。 | 按 |